# **Virtual Camera**

使用手冊-繁體中文

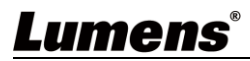

| 第              | 1 | 章   | 系統需求                            | 2 |
|----------------|---|-----|---------------------------------|---|
|                |   | 1.1 | L系統需求                           | 2 |
|                |   | 1.2 | 2支援通訊軟體                         | 2 |
|                |   | 1.3 | 3支援 Lumens 機種                   | 2 |
| 第              | 2 | 章   | 操作介面介紹                          | 3 |
| 第              | 3 | 章   | 安裝 Virtual Camera               | 4 |
|                |   | 3.1 | L安裝在 Windows 10                 | 4 |
| 第              | 4 | 章   | 開始使用                            | 6 |
|                |   | 4.1 | L確認網路設定                         | 6 |
|                |   | 4.2 | 2進入 Lumens Virtual Camera 設定攝影機 | 6 |
|                |   | 4.3 | 3進入通訊軟體設定攝影機                    | 8 |
| <mark>第</mark> | 5 | 章   | <mark>常見問題排除</mark> 1           | 1 |
| 版              | 櫂 | 自資  | 图訊1                             | 2 |

目 錄

# Lumens®

# 第1章 系統需求

### 1.1 系統需求

- <mark>1.1.1 串流格式類型選擇 H.264 時→系統需求:</mark>
  - OS : Windows 7 / Windows 10 (ver.1709 之後)
  - <mark>▪ CPU: Intel i5 以上</mark>
  - Memory: 4GB RAM 以上
  - Free Disk Space: 2GB
- **1.1.2** 串流格式類型選擇 HEVC 時 <sup>→</sup> 系統需求:
  - OS : Windows 7 / Windows 10 (ver.1709 之後)
  - CPU: Intel i5 / i7 八代以上
  - Memory: 8GB RAM
  - Free Disk Space: 2GB
  - GPU: Recommend GPU NVIDIA GTX 1050Ti 以上

#### 1.2 支援通訊軟體

- Skype 8.25.0.5 或更新版本
- Microsoft Teams 4.6.23.0 或更新版本
- Zoom 5.4.1
- Zoom Rooms 5.2.2
- OBS 25.0.8 或更新版本
- Google Meet

#### 1.3 支援 Lumens 機種

- VC-A50P
- VC-A61P
- VC-A71P
- VC-BC301P
- VC-BC601P
- VC-BC701P
- VC-TR1

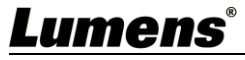

|                | Lumens Virtual Camera v1.0.0 – x |                                                     |                            |                          |                 |     |
|----------------|----------------------------------|-----------------------------------------------------|----------------------------|--------------------------|-----------------|-----|
| 1              |                                  | Manual IF                                           | • [                        | Add                      | -2              |     |
|                | 3 Hodel N                        | lame 🗿                                              | IP Address                 | Stream settir            | ng 🕜            |     |
|                | □ VC-A50P                        | 192                                                 | 2.168.4.62                 | H264(1)                  | - <b>Ū</b>      |     |
|                | ☑ VC-A61P                        | 192                                                 | 2.168.4.68                 | H264(1)                  | - <b>Ū</b>      |     |
|                | □ VC-A71P                        | 192                                                 | 2.168.4.77                 | H264(1)                  | - <b>D</b>      |     |
|                | U VC-BC30                        | 1P 192                                              | 2.168.4.93                 | H264(1)                  | - <b>D</b>      |     |
|                | U VC-BC70                        | 1P 192                                              | 2.168.4.96                 | H264(1)                  | - <b>D</b>      |     |
|                |                                  |                                                     |                            | ,                        |                 |     |
| 9-             | Status:IP Cam                    | era connec                                          | ted, 1920x1080@59          | Ap<br>0.94               | ply             |     |
| No             | 項目                               | 功能說明                                                |                            |                          |                 |     |
| 1              | Scan                             | 搜尋同一網段                                              | 的 IP Camera。               |                          |                 |     |
| 2              | Manual IP                        | 手動輸入攝影                                              | 機 IP 位址·將攝影機新增至            | 攝影機清單。                   |                 |     |
| 3              | Check box                        | 選擇想使用的                                              | 攝影機。                       |                          |                 |     |
| 4              | Model Name                       | Model Name 顯示機器型號。                                  |                            |                          |                 |     |
| 5              | IP Address                       | 顯示 IP 位址。                                           |                            |                          |                 |     |
| 6              | Stream setting                   | eam setting<br>依不同機種可選取 HEVC、H264(1)、H264(2)不同串流格式。 |                            |                          |                 |     |
| 7              | Delete         點選刪除該攝影機。         |                                                     |                            |                          |                 |     |
| <mark>8</mark> | Apply                            | ply 點選套用被勾選項目。                                      |                            |                          |                 |     |
|                |                                  | 顯示攝影機連                                              | 線狀態。                       |                          |                 |     |
| <mark>9</mark> | Status                           | 連線失敗顯示                                              | "IP Camera Connector faile | d";連線成功顯示" <b>IP C</b> a | amera connected | "並同 |

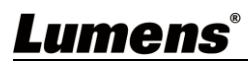

#### 3.1 安裝在 Windows

- 3.1.1 請至 Lumens 網站下載 Virtual Camera 軟體。
- 3.1.2 將下載檔案解壓縮後,點選 [VirtualCam\_LUMENS] 執行安裝。
- 3.1.3 安裝精靈將引導你執行安裝,請依螢幕指示進行下一步。

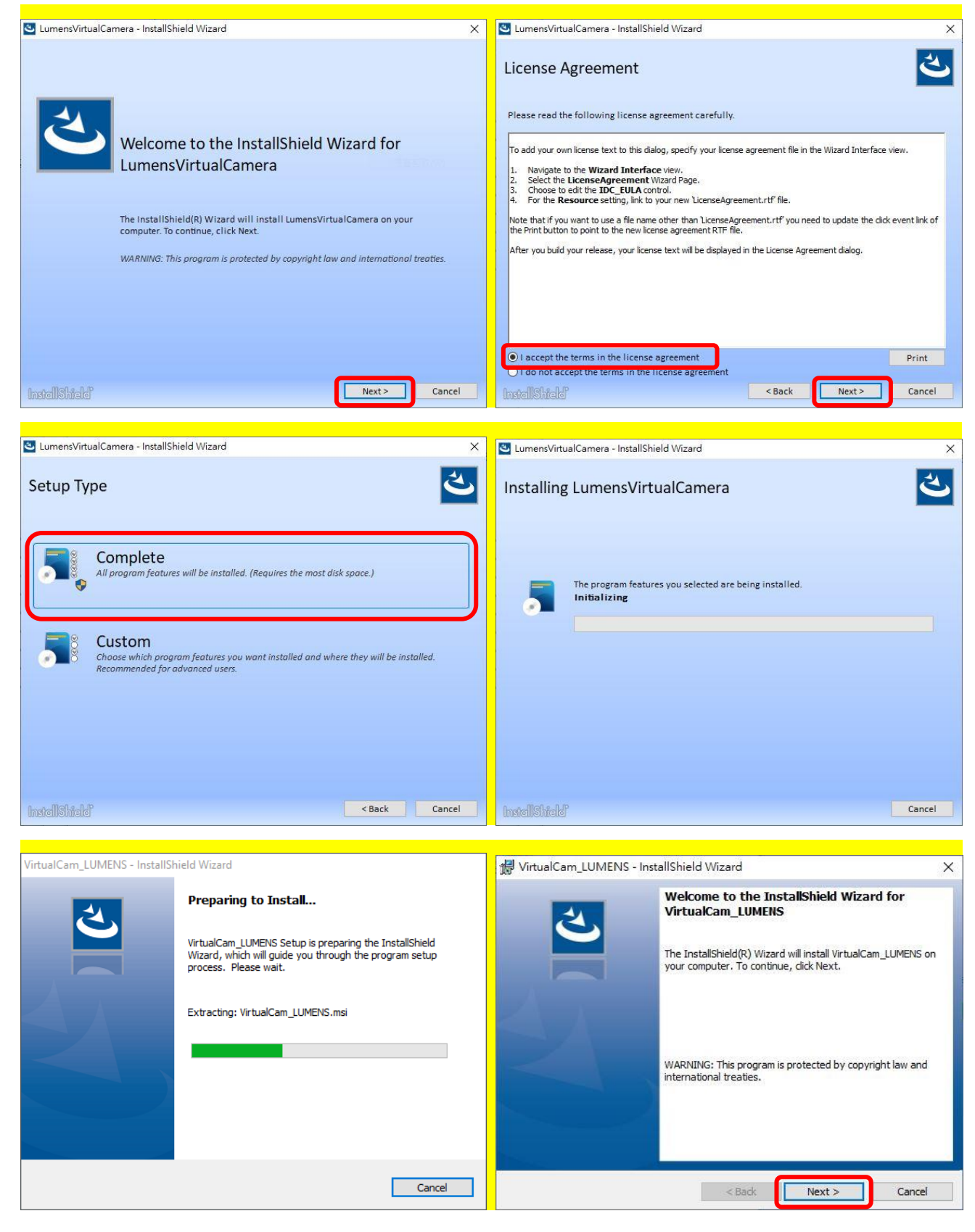

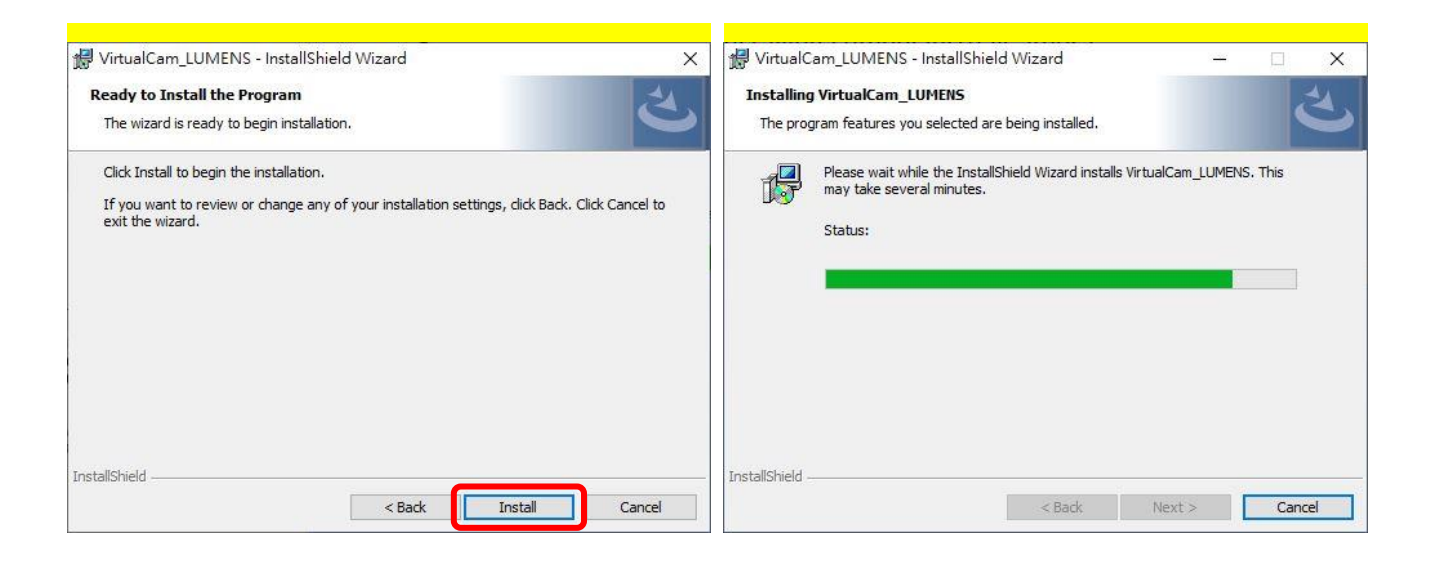

### 3.1.4 安裝完成後,請按 [Finish]完成安裝。

|                             |                                                                                                    |   | LumensVirtualCamera - InstallShield Wizard                                                                   |
|-----------------------------|----------------------------------------------------------------------------------------------------|---|----------------------------------------------------------------------------------------------------|
| 🖟 VirtualCam_LUMENS - Insta | IShield Wizard                                                                                                    | × |                                                                                                    |
| ی                           | InstallShield Wizard Completed The InstallShield Wizard has successfully installed VirtualCam LUMENS. Click Einish to exit the wizard. |   | InstallShield Wizard Completed                                                                               |
|                             |                                                                                                    |   | The InstallShield Wizard has successfully installed LumensVirtualCamera.<br>Click Finish to exit the wizard. |
|                             | < Back Finish Cancel                                                                                                    |   | InstellShfeld                                                                                                |

### Lumens®

#### 4.1 確認網路設定

4.1.1 確認電腦與攝影機連接於相同的網段。

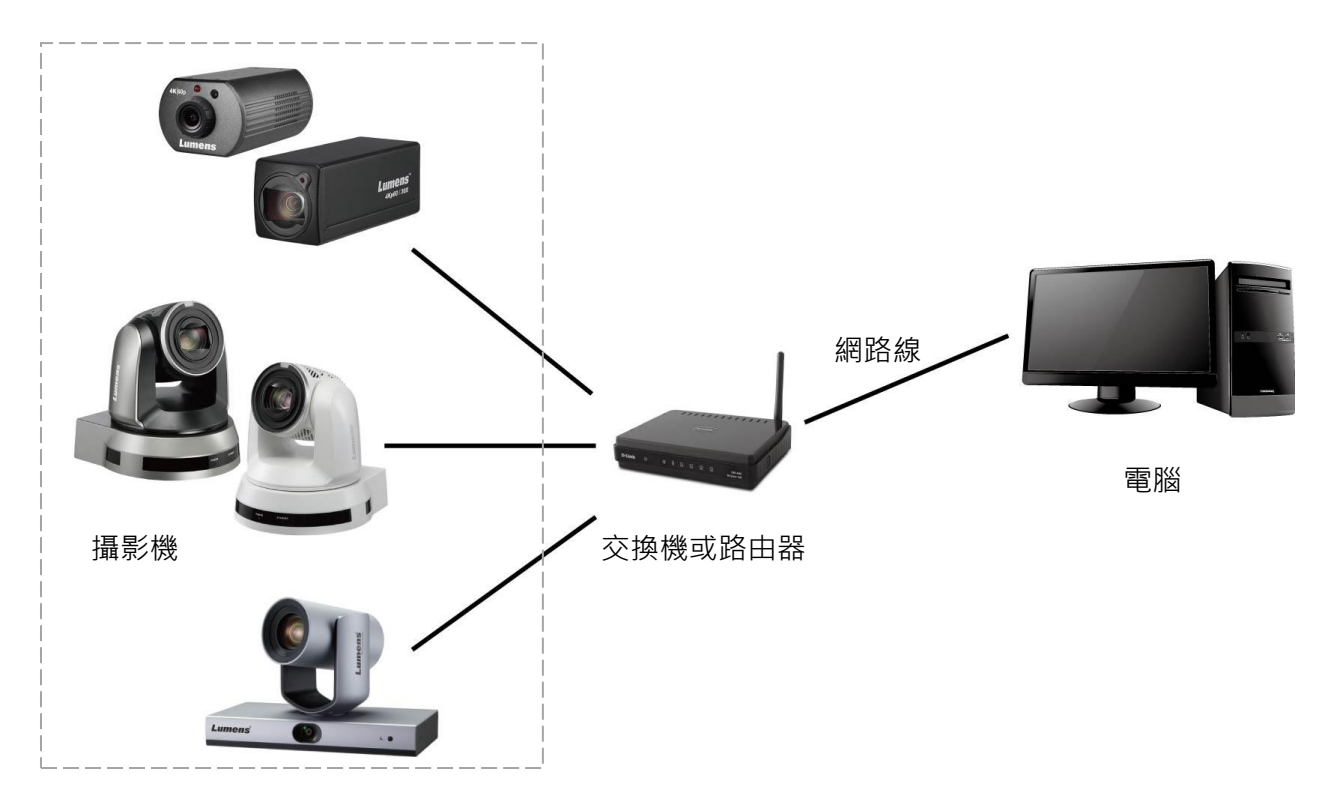

- 4.2 進入 Lumens Virtual Camera 設定攝影機
  - 4.2.1 點擊 [LumensVirtualCamera] 圖示開啟軟體。

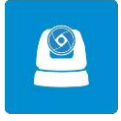

4.2.2 點選左上角放大鏡搜尋與電腦在相同網段的攝影機。

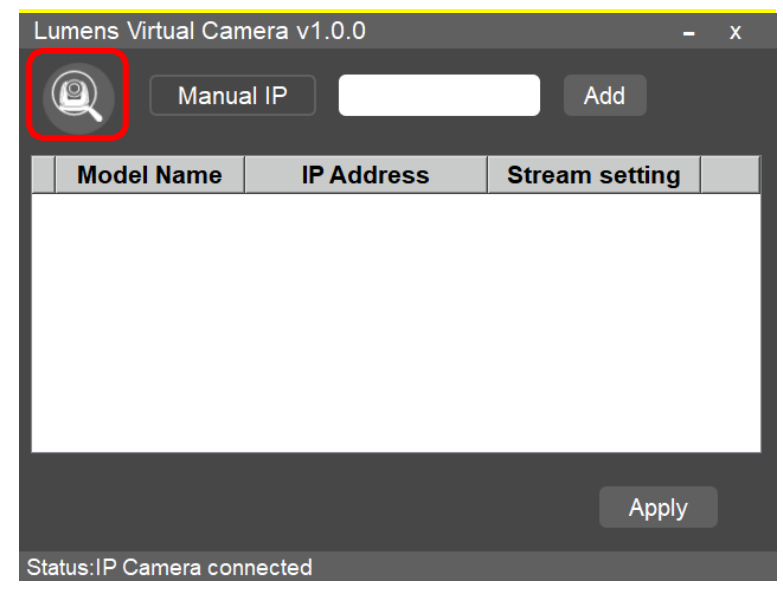

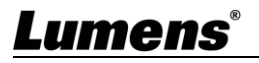

4.2.3 可手動輸入攝影機的 IP 位址·點擊 [Add] 將攝影機加入下方列表。

| Lumens Virtual Camera v1.0.0 – x |              |                |   |  |  |
|----------------------------------|--------------|----------------|---|--|--|
| Manual IP Add                    |              |                |   |  |  |
| Model Name                       | IP Address   | Stream setting |   |  |  |
| □ VC-A50P                        | 192.168.4.62 | H264(1) -      | Ŵ |  |  |
| □ VC-A61P                        | 192.168.4.68 | H264(1) -      | Ŵ |  |  |
| D VC-A71P                        | 192.168.4.77 | H264(1) -      | Ŵ |  |  |
| □ VC-BC301P                      | 192.168.4.93 | H264(1) -      | Ŵ |  |  |
| □ VC-BC701P                      | 192.168.4.96 | H264(1) -      | Ū |  |  |
|                                  |              |                |   |  |  |
| Apply                            |              |                |   |  |  |
| Status:IP Camera connected       |              |                |   |  |  |

4.2.4 勾選攝影機,設定串流格式,並點擊 [Apply]。

| Lumens Virtual Camera v1.0.0 – x |              |                  |   |  |  |  |
|----------------------------------|--------------|------------------|---|--|--|--|
| Manual IP Add                    |              |                  |   |  |  |  |
| Model Name                       | IP Address   | Stream setting   |   |  |  |  |
| UVC-A50P                         | 192.168.4.62 | H264(1) -        | Ŵ |  |  |  |
| ☑ VC-A61P                        | 192.168.4.68 | H264(1) -        | Ū |  |  |  |
| UVC-A71P                         | 192.168.4.77 | H264(1) <u>·</u> | Ī |  |  |  |
| D VC-BC301P                      | 192.168.4.93 | H264(1) -        | Ū |  |  |  |
| □ VC-BC701P                      | 192.168.4.96 | H264(1) -        | Ū |  |  |  |
|                                  |              |                  |   |  |  |  |
| Apply                            |              |                  |   |  |  |  |
| Status:IP Camera connected       |              |                  |   |  |  |  |

4.2.5 連接成功後將顯示"IP Camera connected", 並同時顯示解析度資訊。

| Lumens Virtual Camera v1.0.0 – x            |              |                  |   |  |  |
|---------------------------------------------|--------------|------------------|---|--|--|
| Manual IP Add                               |              |                  |   |  |  |
| Model Name                                  | IP Address   | Stream setting   |   |  |  |
| □ VC-A50P                                   | 192.168.4.62 | H264(1) -        | Ŵ |  |  |
| ☑ VC-A61P                                   | 192.168.4.68 | H264(1) -        | Ŵ |  |  |
| □ VC-A71P                                   | 192.168.4.77 | H264(1) -        | Ŵ |  |  |
| □ VC-BC301P                                 | 192.168.4.93 | H264(1) -        | Ŵ |  |  |
| □ VC-BC701P                                 | 192.168.4.96 | H264(1) <u>·</u> | Ŵ |  |  |
|                                             |              |                  |   |  |  |
|                                             |              |                  | _ |  |  |
|                                             |              | Apply            |   |  |  |
| Status:IP Camera connected, 1920x1080@59.94 |              |                  |   |  |  |
|                                             |              |                  |   |  |  |

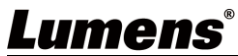

4.2.6 若須更換攝影機來源,請重新勾選勾選攝影機,設定串流格式,並點擊 [Apply]。 跳出提示視窗後,請重啟通訊軟體(例如:Skype,Zoom...),重啟後將會顯示新設定的攝影機畫面。

| Lumens Virtual Camera v1.0.0 – x                          |              |                  |   |  |
|-----------------------------------------------------------|--------------|------------------|---|--|
| (Annua) Manua                                             | al IP        | Add              |   |  |
| Model Name                                                | IP Address   | Stream setting   |   |  |
| ☑ VC-A50P                                                 | 192.168.4.62 | H264(1) <u>·</u> | Ŵ |  |
| □ VC-A61P                                                 | 192.168.4.68 | H264(1) <u>·</u> | Ū |  |
| D VC-A71P                                                 | 192.168.4.77 | H264(1) -        | Ū |  |
| D VC-BC301P                                               | 192.168.4.93 | H264(1) -        | Ū |  |
| □ VC-BC701P                                               | 192.168.4.96 | H264(1) -        | Ŵ |  |
|                                                           |              |                  |   |  |
| Apply<br>Status:IP Camera connected, 1920x1080@59.94      |              |                  |   |  |
| Apply Successfully                                        |              |                  |   |  |
| Please relaunch the video application. (e.g. Skype, Zoom) |              |                  |   |  |

### 4.3 進入通訊軟體設定攝影機

4.3.1 Skype

4.3.1.1 開啟 Skype 軟體。

4.3.1.2 點擊 "... " 圖示並點擊"設定"。

4.3.1.3 點擊"音訊與視訊 ", 視訊相機選擇 [Lumens Virtual Video Camera]。

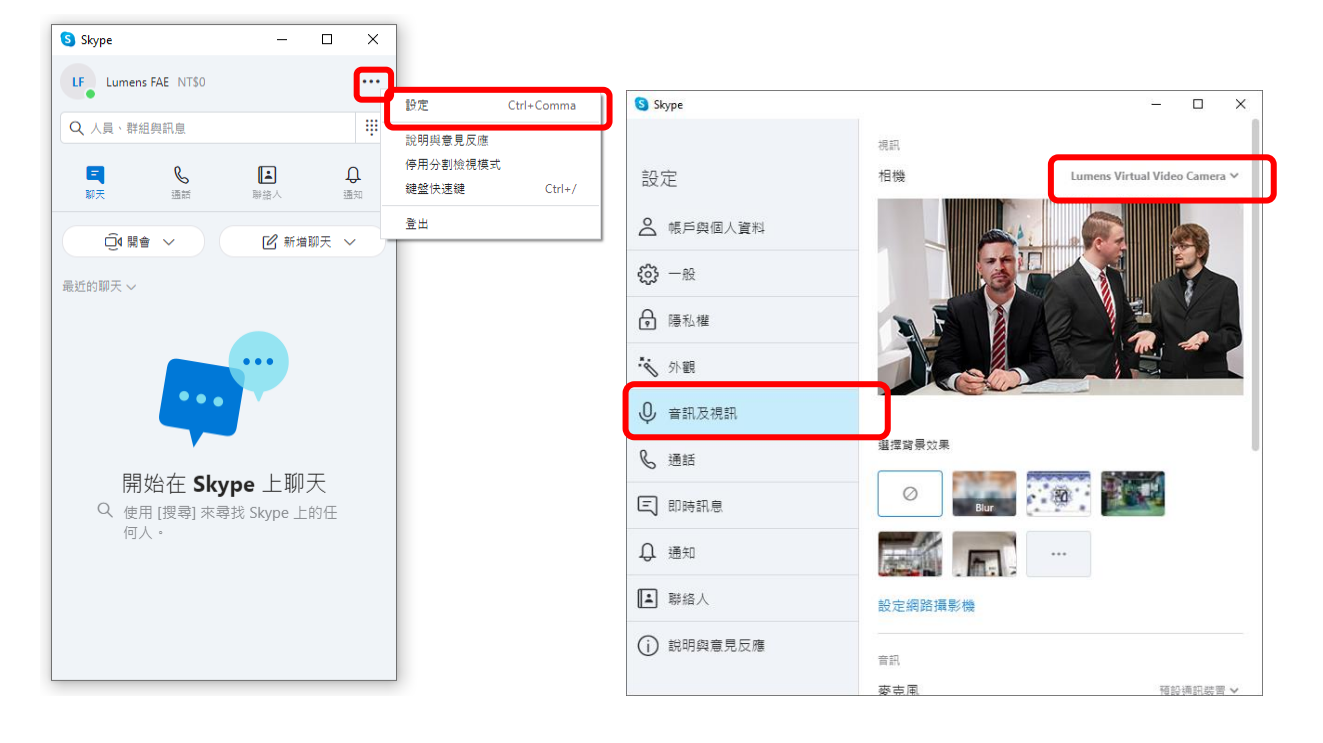

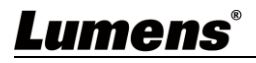

#### 4.3.2 Microsoft Teams

4.3.2.1 開啟 Microsoft Teams 軟體。

4.3.2.2 點擊圖示並點擊"設定"·

#### 4.3.2.3 點擊"裝置",攝影機選擇 [Lumens Virtual Video Camera]。

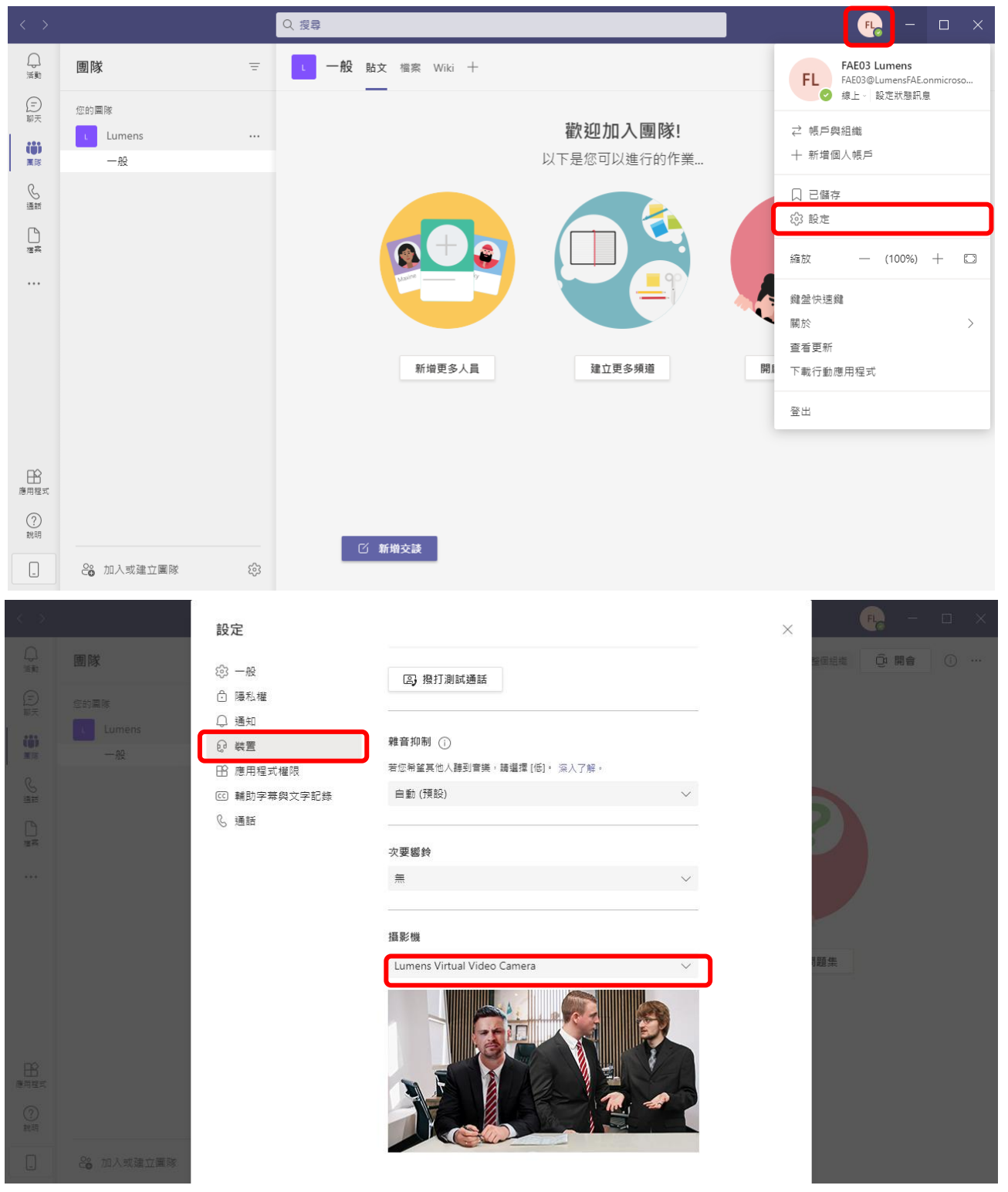

#### 4.3.3 Zoom

4.3.3.1 開啟 Zoom 軟體。

4.3.3.2 點擊圖示開啟設定選項。

4.3.3.3 點擊"視訊",視訊來源選擇 [Lumens Virtual Video Camera]。

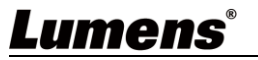

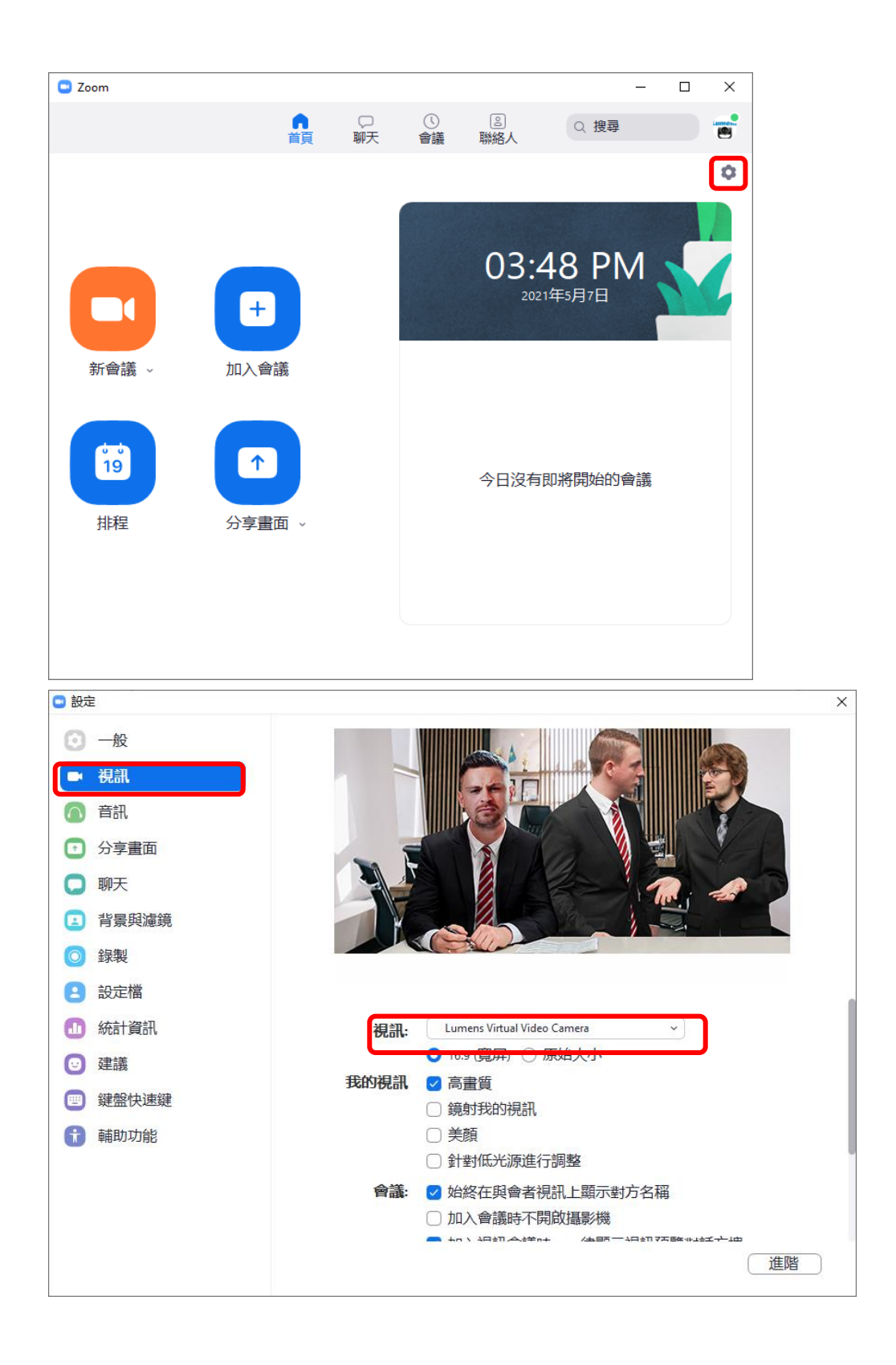

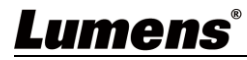

# <mark>第5章 常見問題排除</mark>

本章說明使用 Virtual Camera 時常遭遇的問題,提供建議解決方案,仍無法解決問題時,請洽經 銷商或服務中心。

| <mark>編號</mark> | <br>問題                                |                                        |
|-----------------|---------------------------------------|----------------------------------------|
| 1.              | <mark>當切換 Virtual Camera 訊源時 ·</mark> | 若將 Virtual Camera 切換訊源·在使用原訊源的視訊軟體需將其關 |
|                 | <mark>視訊軟體未切換至新訊源畫面・仍</mark>          | <mark>閉, · 重新開啟後才會套用新訊源的畫面。</mark>     |
|                 | <mark>顯示先前訊源的畫面</mark>                |                                        |

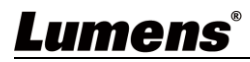

## 版權資訊

版權所有© Lumens Digital Optics Inc.保留所有權利。

Lumens 為 Lumens Digital Optics Inc.正進行註冊的商標。

若未獲得 Lumens Digital Optics Inc.之書面同意,不得以任何方式複製、重製、或傳送本檔,除非因為購買本產品 可複製本檔當備份。

為了持續改良產品,本檔內之資訊可能變更,恕不另行通知。

為完整解釋或描述本產品如何使用,其他產品或公司的名稱可能會出現在本手冊中,因此沒有侵權之意。

免責聲明:對於本檔可能之技術或編輯錯誤或遺漏;提供本檔、使用或操作本產品而產生意外或關連性的損壞, Lumens Digital Optics Inc. 恕不負責。

### Lumens